#### S Institute Works Department | IITR × +

→ C 🔒 iitr.ac.in/estateworks/

# First visit the website: https://www.iitr.ac.in/estateworks

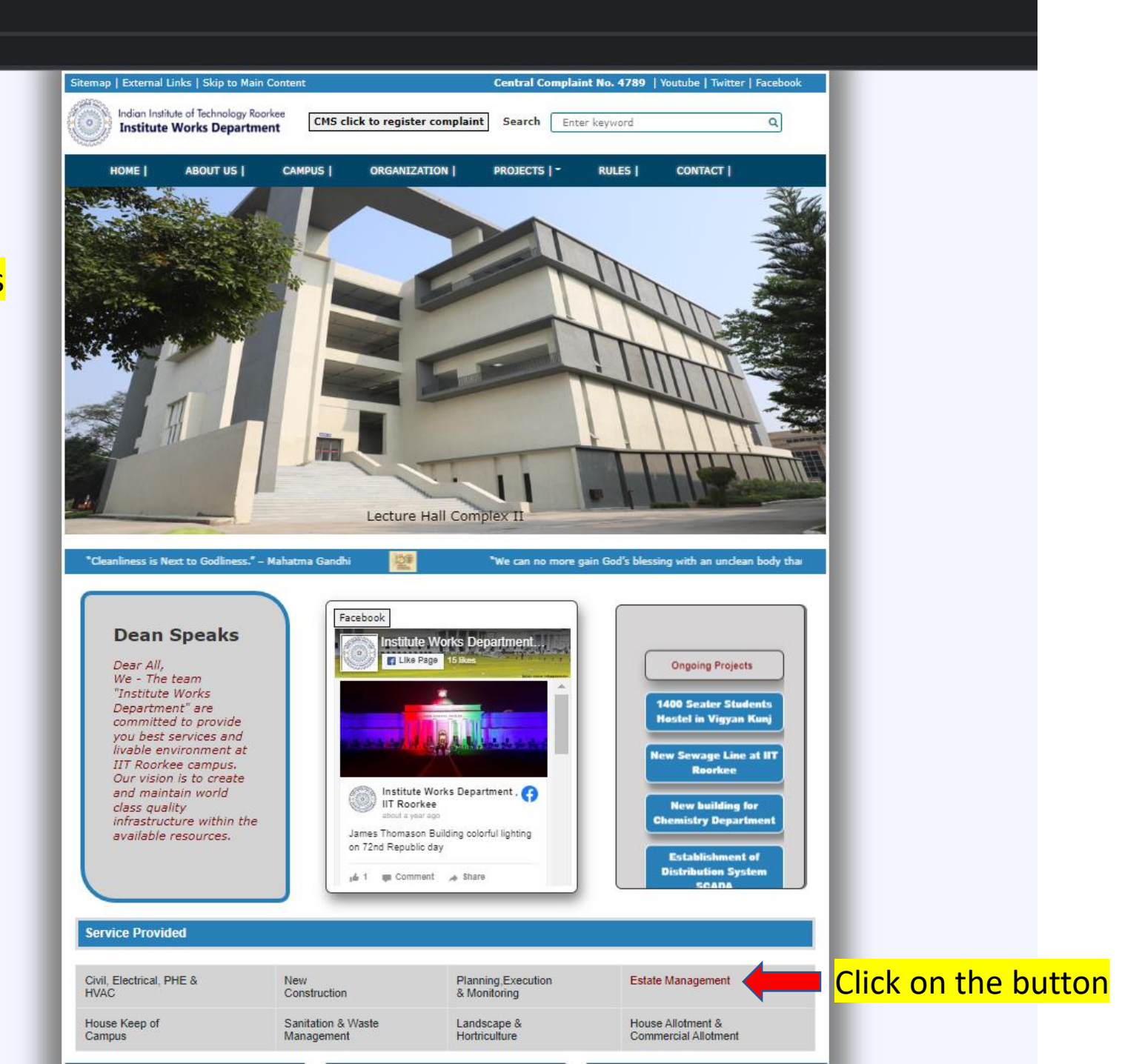

### ← → C 🔒 iitr.ac.in/estateworks/estatemanage.html

| Sitemap   External Links   Skip to Main Content                      | Central Complaint No. 4789   Youtube   Twitter   Facebook |
|----------------------------------------------------------------------|-----------------------------------------------------------|
| Indian Institute of Technology Roorkee<br>Institute Works Department | Search Enter keyword Q                                    |
| HOME   ABOUT US   CAMPUS   ORGANIZATION                              | PROJECTS   · RULES   CONTACT                              |
| House Allotment Application (Type-A only)                            | Click here                                                |
|                                                                      |                                                           |
|                                                                      |                                                           |
|                                                                      |                                                           |
|                                                                      |                                                           |
|                                                                      |                                                           |

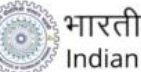

भारतीय प्रौद्योगिकी संस्थान रूड़की Indian Institute of Technology Roorkee

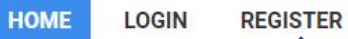

APPLICATION FORM

# You have to register first to fill the form

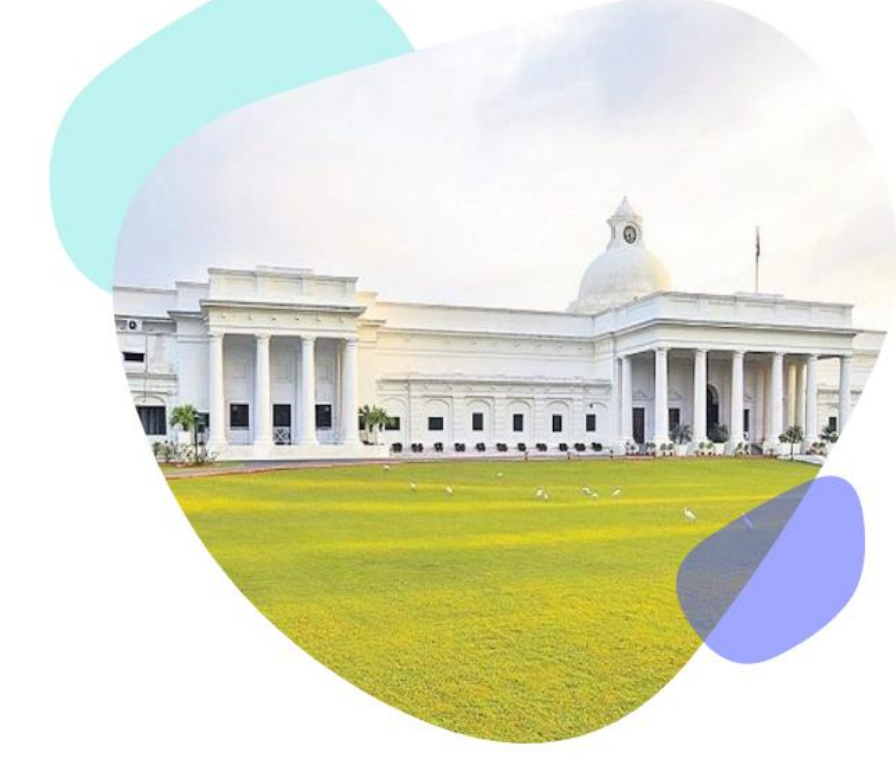

# House Allotment Application

In case of any difficulty, Please email: to: tarunmcc@iitr.ac.in cc: jr.estate@iitr.ac.in, lekhraj.mma@iitr.ac.in

News & Advertisements

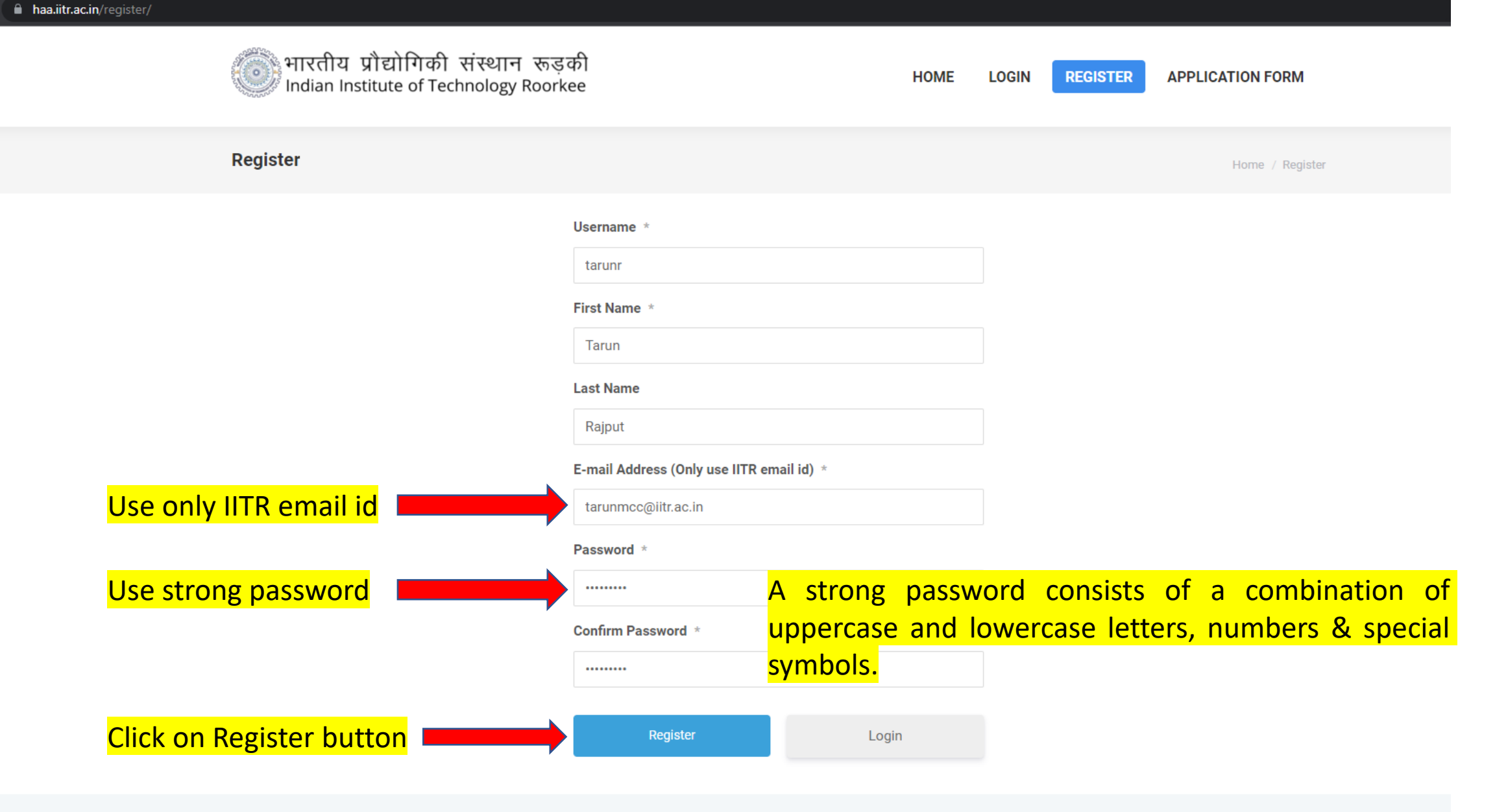

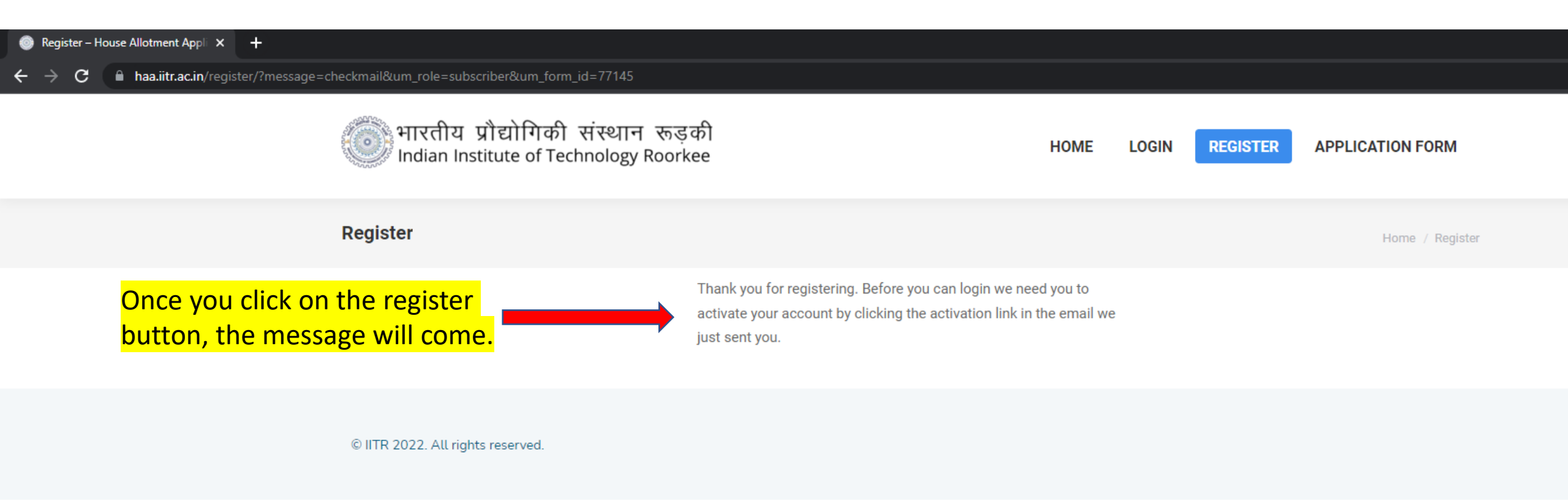

After that, you have to check your IITR email for activation.

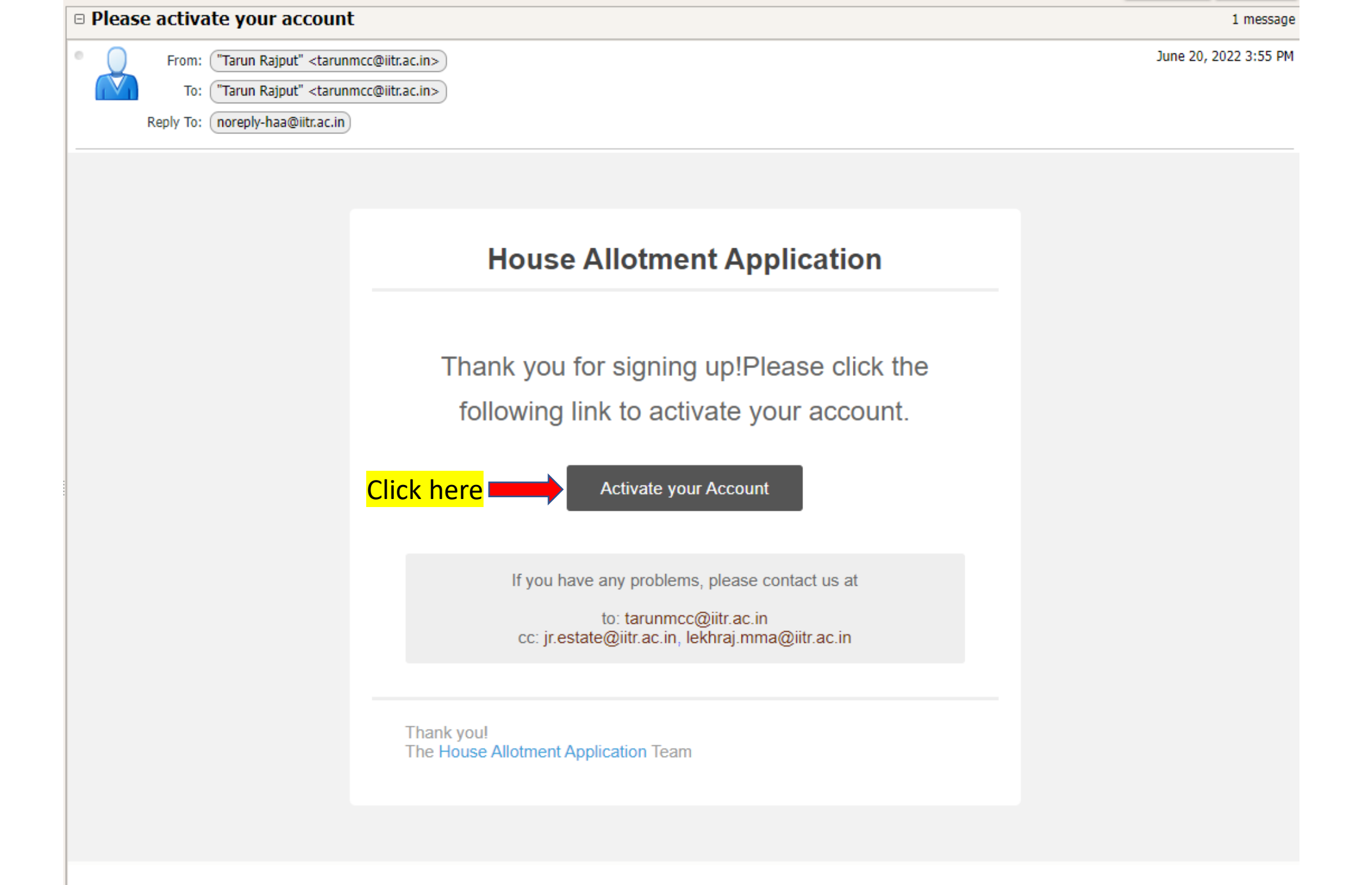

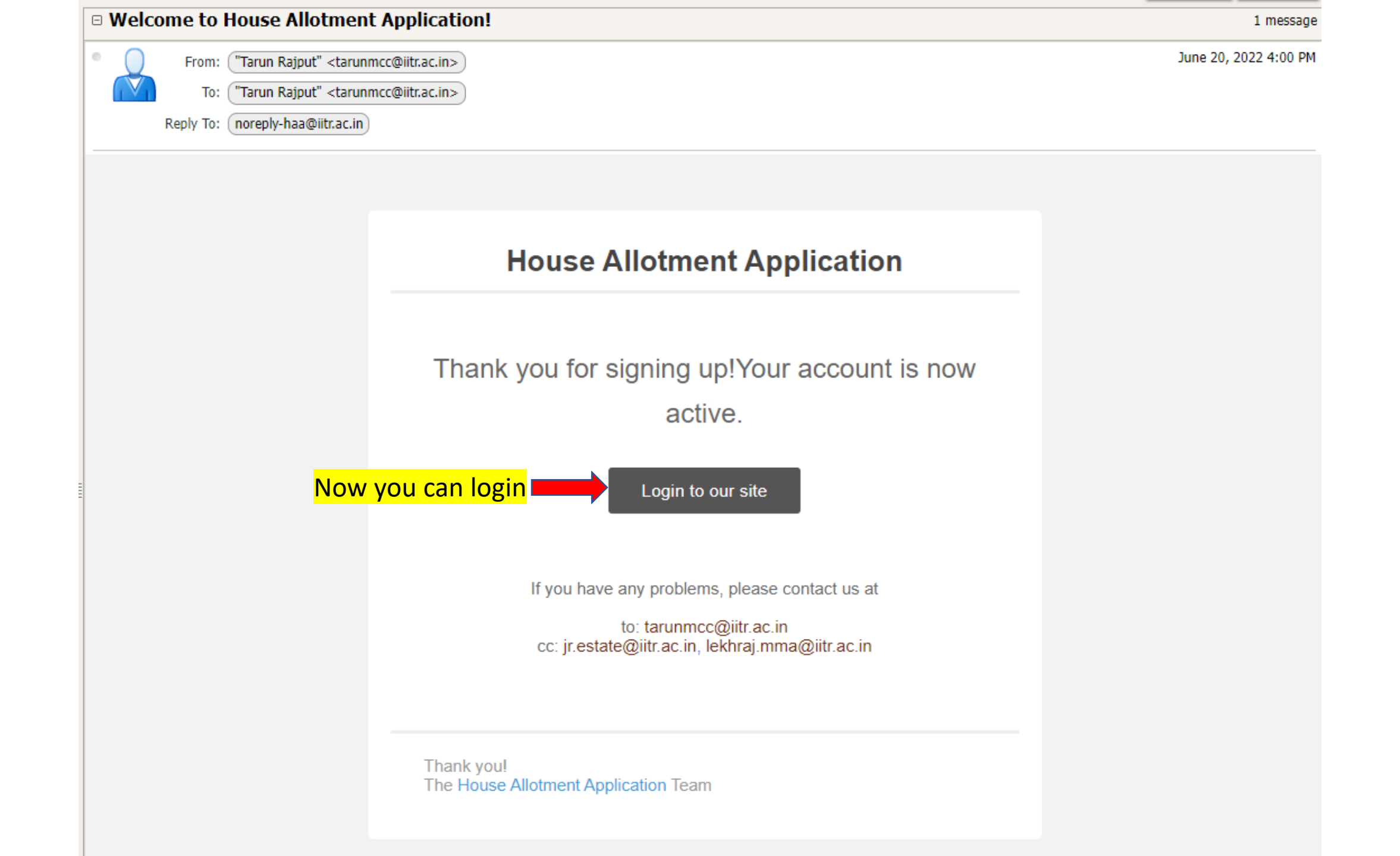

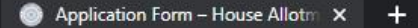

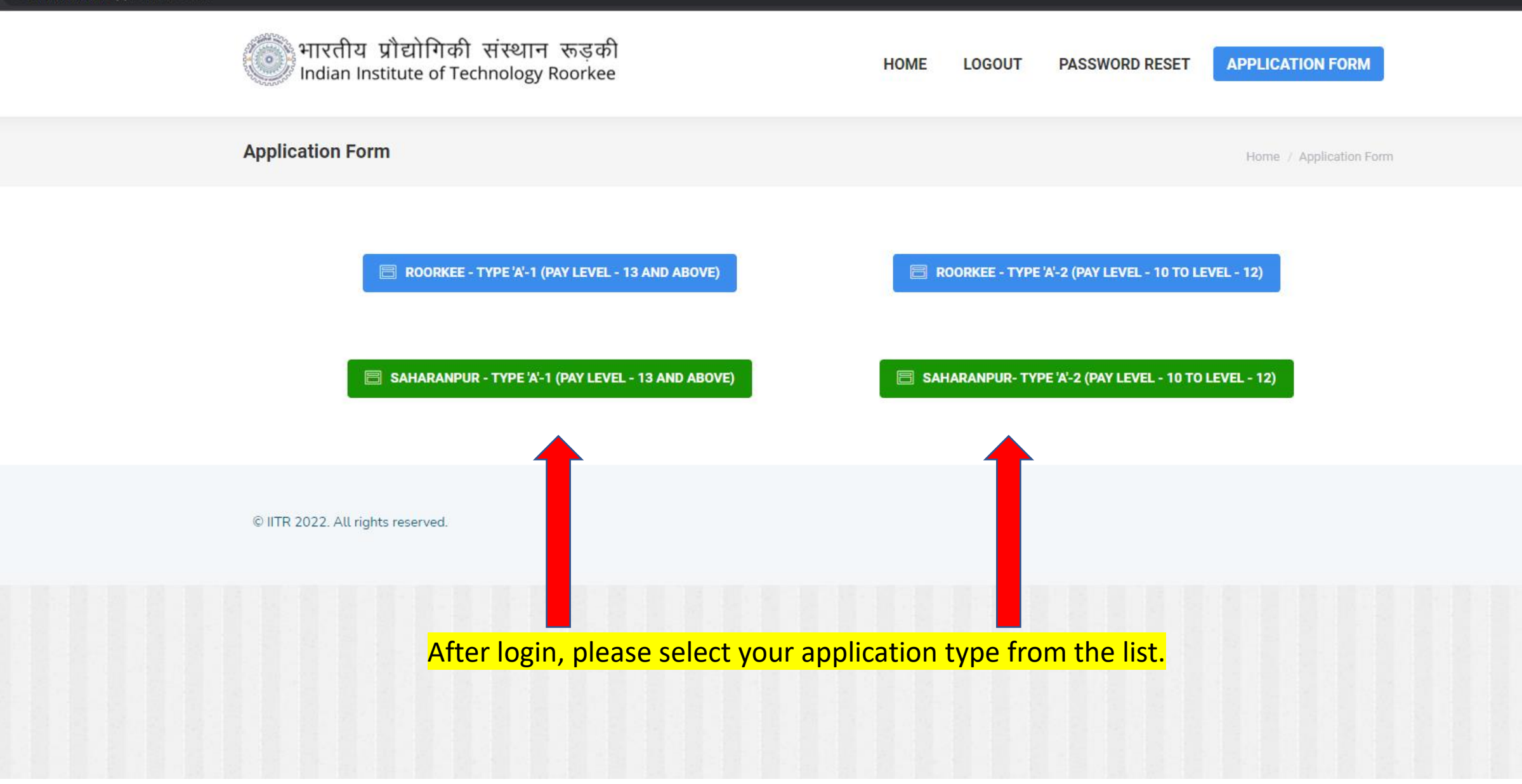

| भारतीय प्रौद्योगि<br>Indian Institute o | गेकी संस्थान रूड़की<br>of Technology Roorkee |                | HOME LOGO         | DUT PASSWORD RESET                    | APPLICATION FORM           |                              |                 |
|-----------------------------------------|----------------------------------------------|----------------|-------------------|---------------------------------------|----------------------------|------------------------------|-----------------|
| House Allotment Appli                   | cation (ROORKEE – TYPE                       | – A1)          |                   | Home / House Allot                    | tment Application (ROORKEE |                              |                 |
|                                         |                                              |                |                   |                                       |                            |                              |                 |
| 0% Complete                             |                                              |                |                   |                                       | 1 of 3                     |                              |                 |
| Type of residence ap                    | plied for *<br>'-1 (PAY LEVEL - 13 AND ABOVE | En             | ter Employee ID * |                                       |                            | The employe                  | e id should be  |
| Name of applicant (Ir                   | n block letters) * D                         | esignation *   |                   | Deptt./Office *                       |                            | correct. Othe                | rwise, the form |
| Present Institute resi                  | dence in possession (if any) *               |                |                   |                                       |                            |                              |                 |
| No                                      |                                              |                |                   |                                       | ₹                          |                              |                 |
| Date of joining the in                  | istitute * D                                 | ate of birth * |                   | Date of retirement *                  |                            |                              |                 |
| Present pay scale in 2                  | 2016 (As per 7th pay commissio               | n) * Pr        | esent basic pay * | Upload Pay Slip/J<br>new recruiter) * | loining Letter (for        |                              |                 |
|                                         |                                              | ¥              |                   | Only po<br>Maximum uplo<br>2MB        | df<br>Dad size:            | Upload only<br>Size: up to 2 | pdf file.<br>MB |
| Is spouse in working                    | at IIT Roorkee *                             |                |                   |                                       |                            |                              |                 |
| Click on next Next Save Draf            | t                                            |                |                   |                                       |                            |                              |                 |

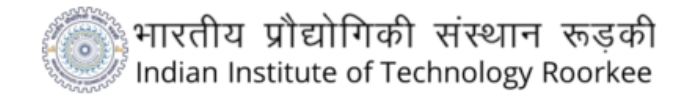

#### HOME LOGOUT PASSWORD RESET APPLICATION FORM

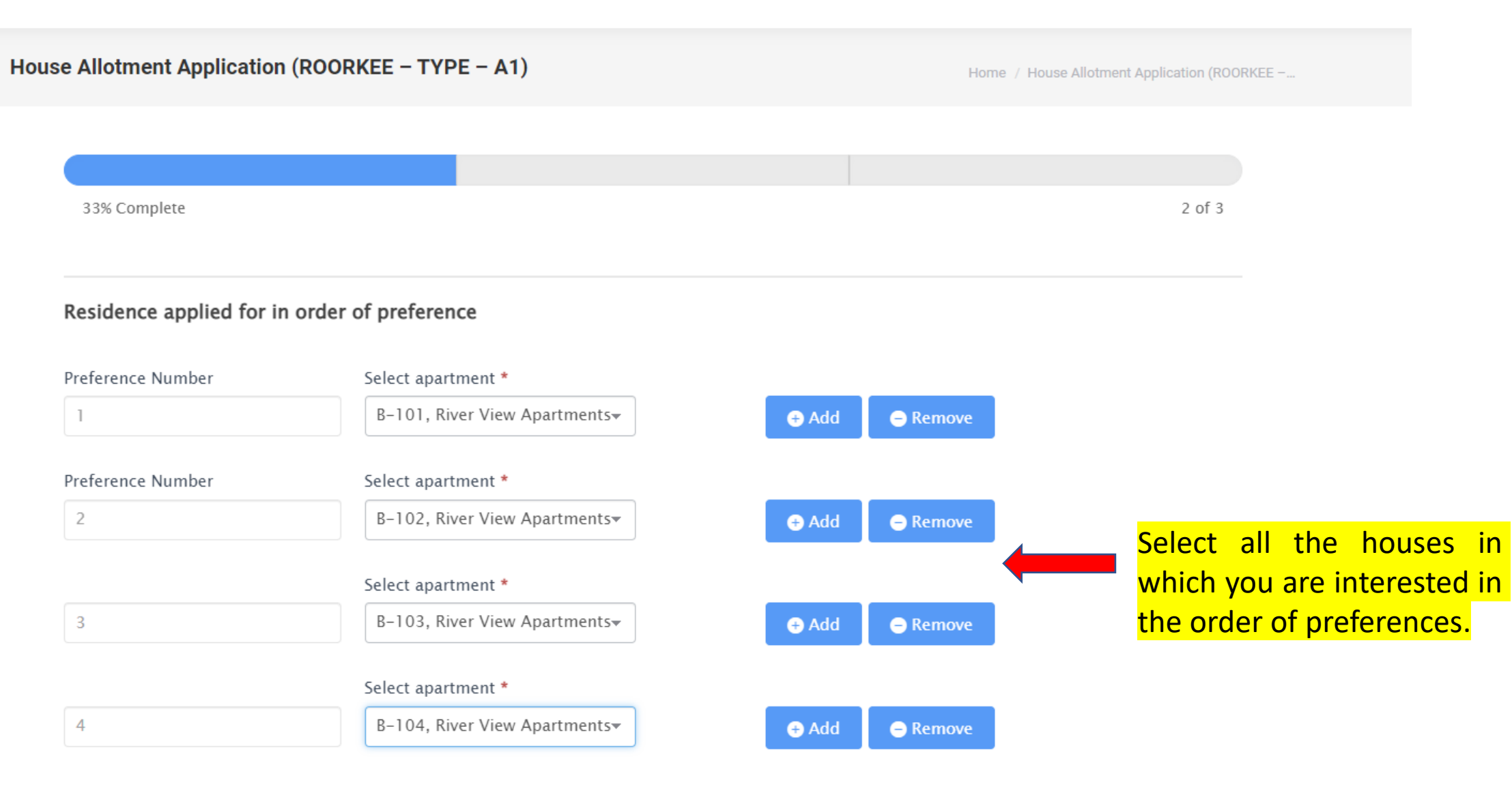

| se Allotment Application (ROORKEE –               | TYPE - A1)     |                  |              | Home 7 House All | otment Application (ROORKEE |
|---------------------------------------------------|----------------|------------------|--------------|------------------|-----------------------------|
|                                                   |                |                  |              |                  |                             |
|                                                   |                |                  |              |                  |                             |
| 67% Complete                                      |                |                  |              |                  | 8 of 8                      |
| Summary                                           |                |                  |              |                  |                             |
|                                                   |                |                  |              |                  |                             |
|                                                   |                |                  |              |                  |                             |
|                                                   |                |                  |              |                  | / Edit                      |
| Type of residence applied for                     | ROORKEE - TYP  | E 'A'-1 (PAY LE) | VEL – 13 AND | ABOVE)           |                             |
| Enter Employee ID                                 | *****          | k                |              |                  |                             |
| Name of applicant (In block letter                | s) Tarun       |                  |              |                  |                             |
| Designation                                       | Rajput         |                  |              |                  |                             |
| Deptt./Office                                     | ICC            |                  |              |                  |                             |
| Present Institute residence in pos<br>any)        | session (if No |                  |              |                  |                             |
| Date of joining the institute                     | April 17, 2007 |                  |              |                  |                             |
| Date of birth                                     | May 14, 1985   |                  |              |                  |                             |
| Date of retirement                                | December 31, 2 | 030              |              |                  |                             |
| Present pay scale in 2016 (As per<br>commission)  | 7th pay 10     |                  |              |                  |                             |
| Present basic pay                                 | 125000         |                  |              |                  |                             |
| Upload Pay Slip/Joining Letter (for<br>recruiter) | r new          |                  |              |                  |                             |
|                                                   |                |                  |              |                  |                             |

|                                | / Ed                         | R |
|--------------------------------|------------------------------|---|
| Residence applied for in order | of preference                |   |
| Preference Number              | 1                            |   |
| Select apartment               | 8-101, River View Apartments |   |
|                                |                              |   |
| Preference Number              | 2                            |   |
| Select apartment               | B-102, River View Apartments |   |
|                                |                              |   |
| Preference Number              | 3                            |   |
| Select apartment               | B-103, River View Apartments |   |
|                                |                              |   |
| Preference Number              | 4                            |   |
| Select apartment               | B-104, River View Apartments |   |
|                                |                              |   |
|                                |                              |   |

Check your details here or in case you wish to edit your data you can click on edit button.

## Certificate and Undertakings

- I agree to occupy the house, if allotted to me, within the specified time, in the condition as it is.
- I have read all the terms & conditions mentioned in, the above-mentioned advertisement and all these are acceptable to me in all the form of the above.
- I also agree to abide with the House Allotment Regulations of the Institute as framed by it from time to time.
- I certify that all the information given above by me are true to the best of my knowledge.

**NOTE:** – I understand that if wrong information has been provided by me in the application form then my application will be canceled and I shall be debarred from applying to any other house for the next two years.

I agree to the terms and conditions.

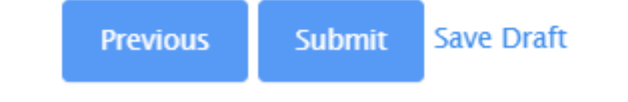

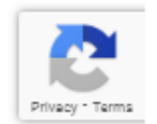

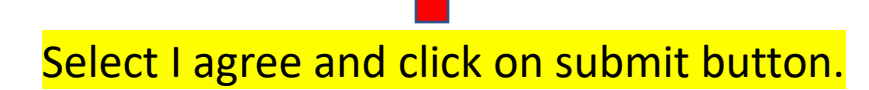

| Hello Tarun, Your house allotment application has                                                                                                    | been received                                                                  | 1 me                  |
|----------------------------------------------------------------------------------------------------|--------------------------------------------------------------------------------|-----------------------|
| From: ("Tarun Rajput" <tarunmcc@iitr.ac.in>) To: ("Tarun Rajput" <tarunmcc@iitr.ac.in>) Reply To: (noreply-haa@iitr.ac.in)</tarunmcc@iitr.ac.in></tarunmcc@iitr.ac.in>                                             |                                                                                | June 20, 2022 4:32 Pf |
| 220620110258_roentries_mxua4.csv (1.6 KB) Preview   Download   Briefc<br>syllabus-1.pdf (34.2 KB) <u>Preview   Download   Briefcase   Remove   Save into</u><br>Download all attachments<br>Remove all attachments | ase   Remove   Save into Drive<br>9 Drive                                      |                       |
| hank you for submitting the house allotment application form. The                                                                                                    | details you submitted are below. If you notice any errors in this information, | please contact us     |
| Type of residence applied for                                                                                                    | ROORKEE - TYPE 'A'-1 (PAY LEVEL - 13 AND ABOVE)                                |                       |
| Enter Employee ID                                                                                                    | * * * * *                                                                      |                       |
| Name of applicant (In block letters)                                                                                                    | Tarun                                                                          |                       |
| Designation                                                                                                    | Rajput                                                                         |                       |
| eptt./Office                                                                                                    | ICC                                                                            |                       |
| resent Institute residence in possession (if any)                                                                                                    | No                                                                             |                       |
| ate of joining the institute                                                                                                    | April 17, 2007                                                                 |                       |
| ate of birth                                                                                                    | May 14, 1985                                                                   |                       |
| ate of retirement                                                                                                    | December 31, 2030                                                              |                       |
| resent pay scale in 2016 (As per 7th pay commission)                                                                                                    | 10                                                                             |                       |
| resent basic pay                                                                                                    | 125000                                                                         |                       |
| oload Pay Slip/Joining Letter (for new recruiter)                                                                                                    | https://haa.iitr.ac.in/wp-content/uploads/formidable/4/syllabus-1.pdf          |                       |
| s spouse in working at IIT Roorkee                                                                                                    | No                                                                             |                       |
| reference Number                                                                                                    | 1                                                                              |                       |
| elect apartment                                                                                                    | -<br>B-101, River View Apartments                                              |                       |
| reference Number                                                                                                    | 2                                                                              |                       |
| elect apartment                                                                                                    | B-102, River View Apartments                                                   |                       |
| reference Number                                                                                                    | 3                                                                              |                       |
| elect apartment                                                                                                    | B-103, River View Apartments                                                   |                       |
| reference Number                                                                                                    | 4                                                                              |                       |
| elect apartment                                                                                                    | B-104, River View Apartments                                                   |                       |
| ferms and conditions                                                                                                    | I agree to the terms and conditions.                                           |                       |
| Jser ID                                                                                                    | Tarun Rajput                                                                   |                       |
|                                                                                                    |                                                                                |                       |

interest into the second

Now you will receive an email with details. In case of any difficulty, Please email: to: tarunmcc@iitr.ac.in cc: jr.estate@iitr.ac.in, lekhraj.mma@iitr.ac.in